## アプリ版・ご利用マニュアル(販売革新)

※iPhoneの画面を例に説明します。

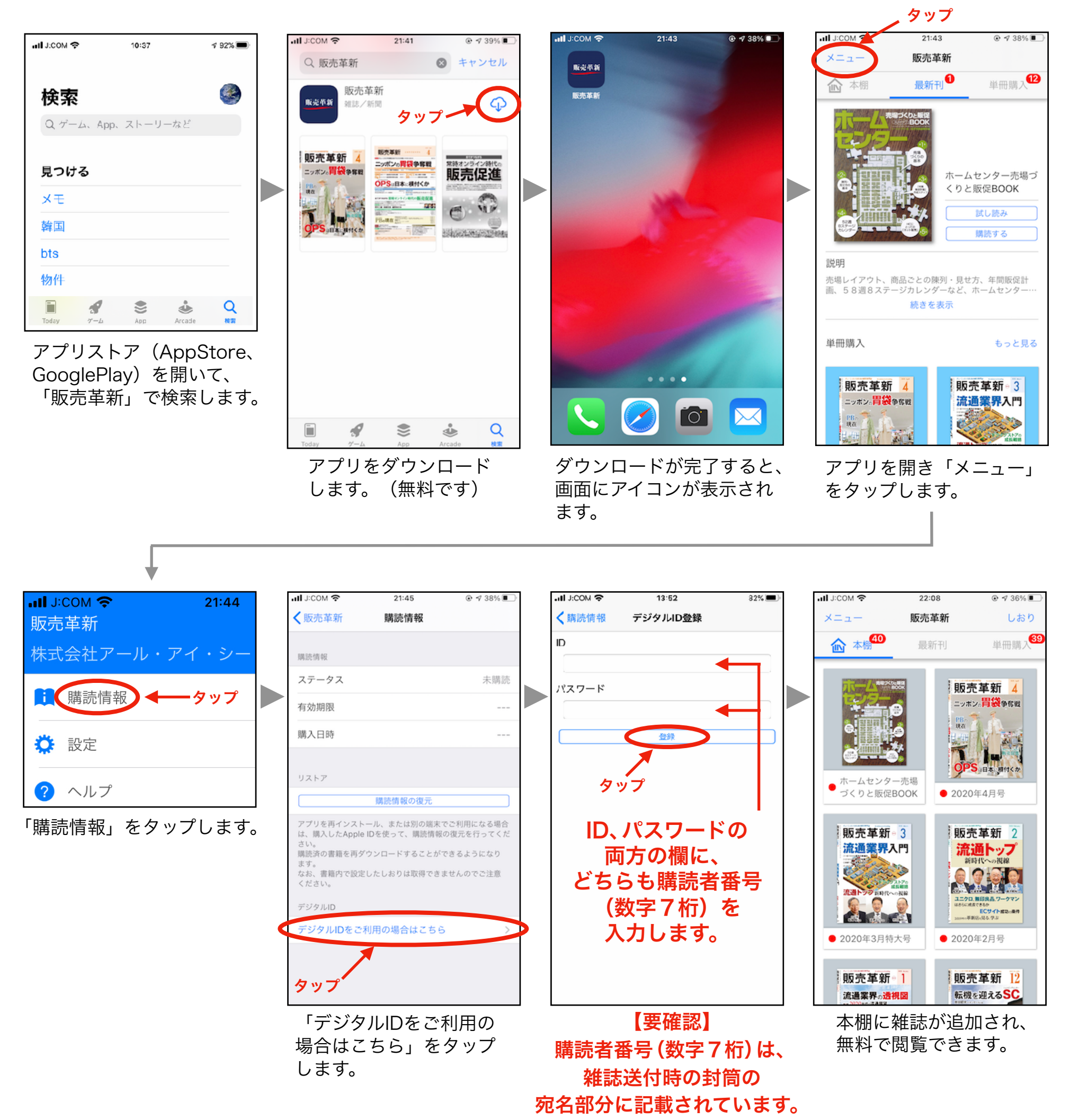

<ご注意>アプリ内課金について

アプリ内で誤って購入しないようご注意ください。もし購入してしまった場合、Apple社、Google社との 契約になりますので、弊社では返金などの対応はできません。